## NF20277 — APPLICATIONS "WEBAPP"

1. REDIRECTION NF20277 — WebApp